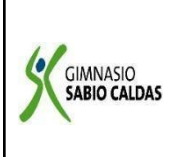

| Código  | PENP - 01         |
|---------|-------------------|
| Versión | 001               |
| Fecha   | 18/03/2020        |
| Proceso | Gestión Académica |

| DOCENTE                                                                                  | Yudi  | i Soler, S                                                  | Sandra Ramirez, J                                                                                                    | uan Carlos Alvarez                                                                  | Grado                     | CUARTO                              |  |  |  |  |
|------------------------------------------------------------------------------------------|-------|-------------------------------------------------------------|----------------------------------------------------------------------------------------------------|-------------------------------------------------------------------------------------|---------------------------|-------------------------------------|--|--|--|--|
| ASIGNATUR                                                                                | RA    | TECNOL                                                      | OGIA E INFORMA                                                                                                    | ATICA                                                                               |                           |                                     |  |  |  |  |
| Correo elect<br>contacto                                                                 | tróni | ico de                                                      | <b>Tecnología:</b><br>Juan Álvarez: juar<br>Sandra Ramírez: <u>s</u><br>Yudi Soler: <u>yudi.so</u>                    | n.alvarez@sabiocaldas.edu.c<br>andra.ramirez@sabiocaldas<br>oler@sabiocaldas.edu.co | <u>co</u><br>s.edu.co     |                                     |  |  |  |  |
| Periodo aca                                                                              | dém   | ico                                                         | Segundo Perio                                                                                                    | do                                                                                  |                           |                                     |  |  |  |  |
| Tiempo de e                                                                              | ejecı | ución de                                                    | e la actividad                                                                                                    | 2 SEMANAS (26 de julio al 6 de agosto)                                              |                           |                                     |  |  |  |  |
| ¿Qué competencia(s) debo alcanzar?                                                       |       |                                                             | lebo alcanzar?                                                                                                    | Soluciona situaciones problema sencillos, a través del uso de la tecnología.        |                           |                                     |  |  |  |  |
| Temáticas<br>mediadoras   MICROSOFT WORD     -   Encabezados en     -   Pie de página er |       | <b>OSOFT WORD</b><br>Encabezados en n<br>Pie de página en r | nicrosoft Word<br>microsoft Word                                                                                      |                                                                                     |                           |                                     |  |  |  |  |
| Metas                                                                                    |       | Socio<br>Incent<br>activa<br>Metas<br>compr<br>docum        | -afectiva:<br>ivar la responsabilio<br>en clase.<br>s de aprendizaje:<br>ende y aplica el pro<br>nento de Microsoft V | dad en la realización de act<br>oceso para realizar encabez<br>Word.                | ividades, y<br>ados y pie | la participación<br>de página en un |  |  |  |  |

# **CRITERIOS DE EVALUACIÓN:**

| ¿QUÉ SE VA A<br>EVALUAR?    | ¿CÓMO SE VA A<br>EVALUAR?       | ¿CUÁNDO SE VA A<br>EVALUAR?<br>Fechas |
|-----------------------------|---------------------------------|---------------------------------------|
|                             |                                 | Primera semana:                       |
| El proceso para realizar    | Aplicar el proceso visto en     | 30 de Julio                           |
| encabezados y pie de página | clase, a través de un ejercicio |                                       |
| en Microsoft word.          | práctico sobre encabezados y    |                                       |

| pie de página en Microsoft | Segunda semana |
|----------------------------|----------------|
| Word.                      | 6 de agosto    |
|                            |                |

### SEMANA 1 (26 al 30 de Julio)

#### **ACTIVIDAD INICIAL:**

Reconoce el icono de los siguientes procesadores de texto. Escribe el nombre de cada uno :

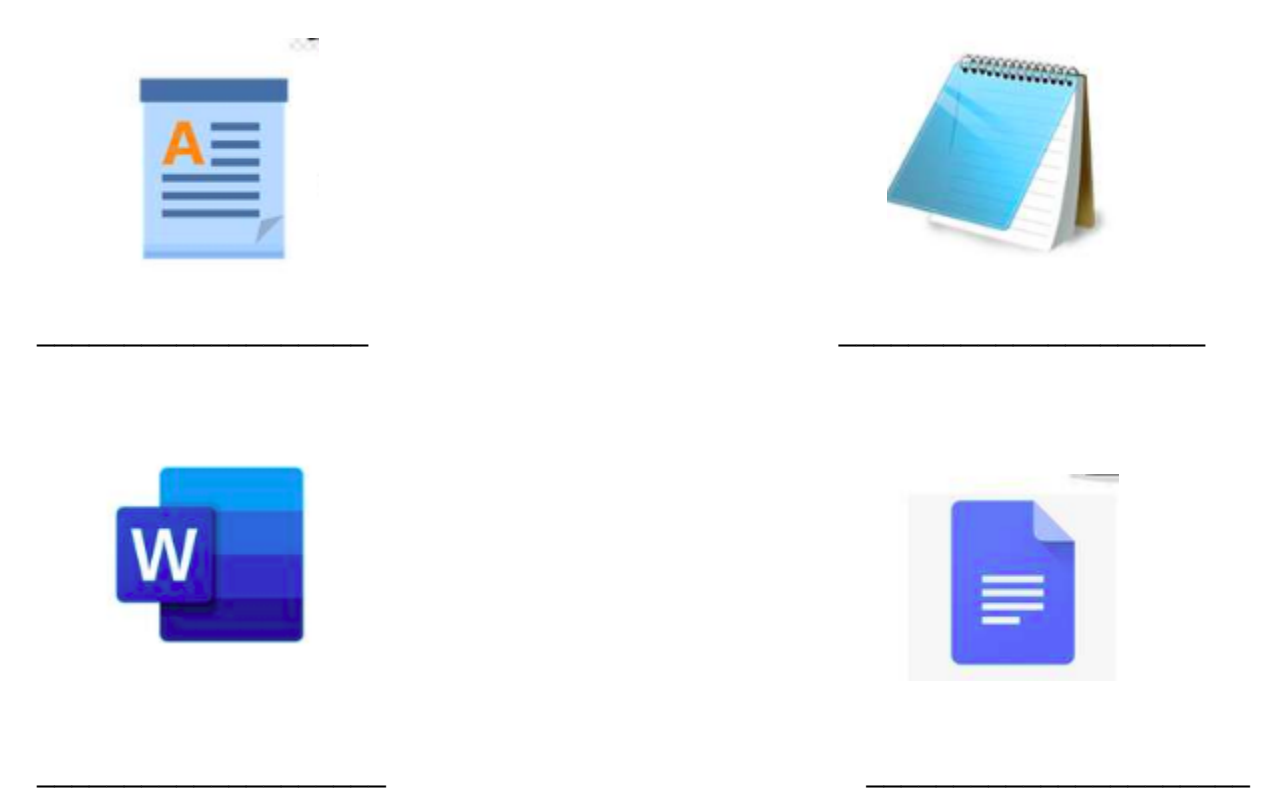

# CONTEXTUALIZACIÓN:

# Encabezado

Los encabezados y pies de página se utilizan para agregar en la parte superior o inferior del documento, respectivamente, títulos, nombre del autor, logotipos, numeración, etcétera. La secuencia para que puedas crear un encabezado es la siguiente:

1. Selecciona la pestaña *Insertar* 

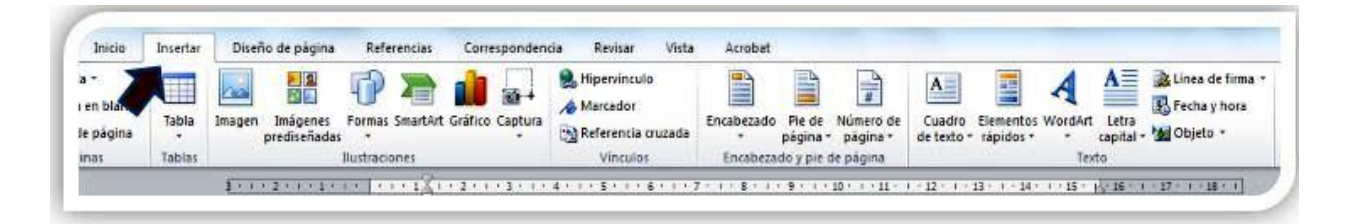

2. Da clic en *Encabezado*.

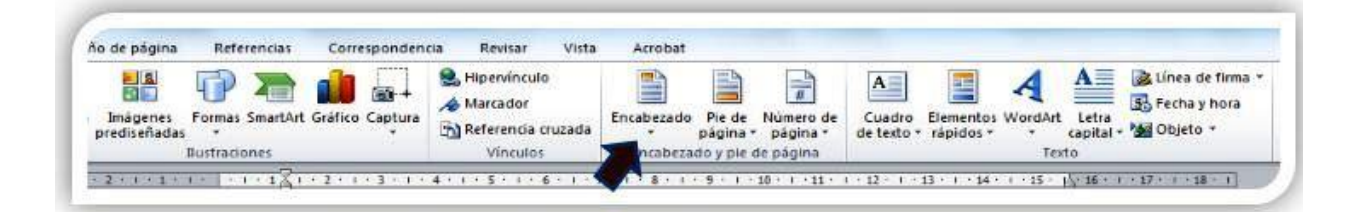

3. Elige el tipo de encabezado que deseas.

| d byte Intertar                                       | Storfe de algène Brimentias Companyanders | Becare Vista Arrenal<br>Reside Vista Arrenal                                                                                                    | 9 0           |
|-------------------------------------------------------|-------------------------------------------|----------------------------------------------------------------------------------------------------|---------------|
| Anatada -<br>Angara en biteran<br>Ci fasta de palgina | Halgerei, Farris Tearles Calles Cales     | Alternatives<br>Alternatives<br>Al | Parties First |
|                                                       | Turbio ante                               | Distance Distance                                                                                                    | Filer         |
| 1                                                     |                                           | Similar Internet                                                                                                    |               |
|                                                       | h                                         | Fundament Partnered                                                                                                    |               |
|                                                       |                                           |                                                                                                    |               |
|                                                       |                                           | [Faceback def dermerenes] [ska]                                                                                                    |               |
|                                                       |                                           | Audient (algebra part                                                                                                    |               |
|                                                       |                                           | Alle inclusione de Officieure Alle inclusione de Officieure Alle inclusione de Officieure Alle inclusione Alle inclusione Alle inclusione Alle inclusione Alle inclusione Alle inclusione                                                                                                    | 1             |

4. Escribe el texto, pega o inserta una imagen.

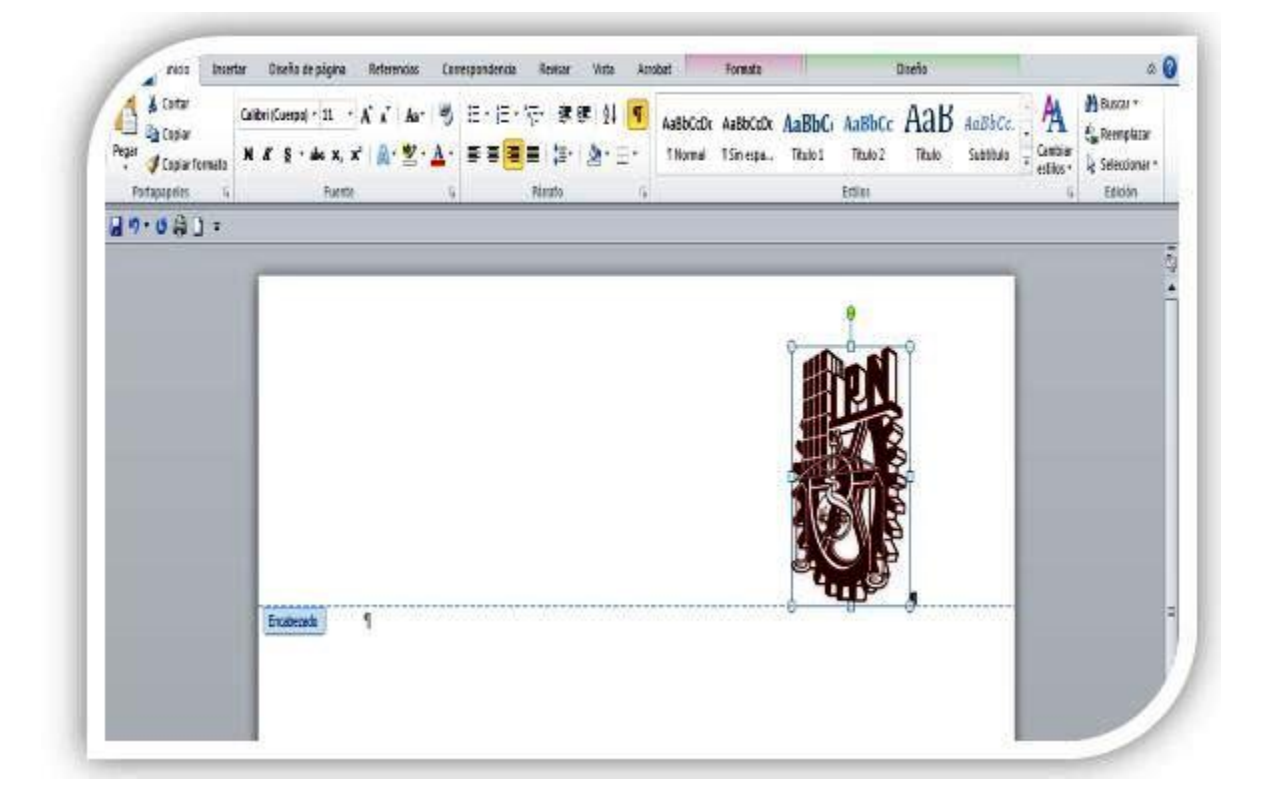

Se tiene la opción de escribir un texto e insertar o pegar una imagen dentro del encabezado, de forma simultáneamente; además, en la pestaña de Inicio se podrá utilizar el formato y cambiar el tipo de letra, tamaño de fuente y color a elección.

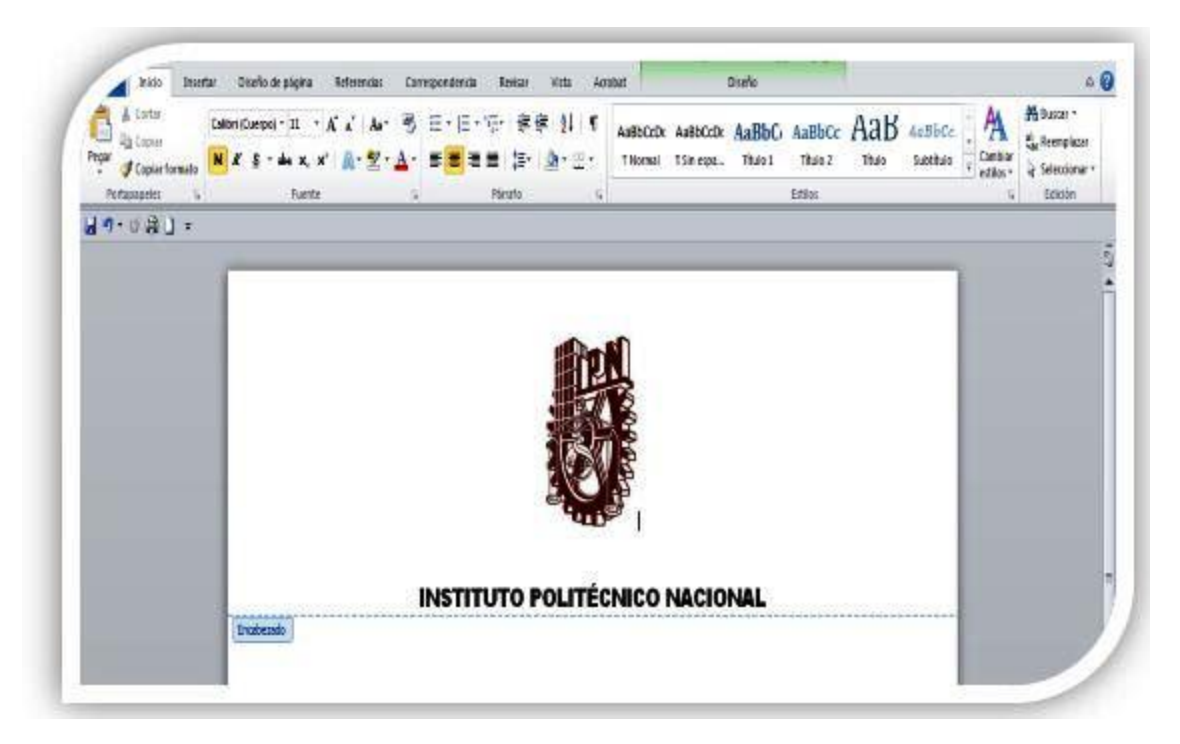

Para cerrar la edición da clic sobre algún espacio de la hoja de trabajo. Se visualizará el encabezado automáticamente y se repetirá en todas las hojas del documento.

## **ACTIVIDAD DE AFIANZAMIENTO:**

- 1. Teniendo en cuenta la explicación dada en clase, realiza en un archivo en Microsoft word el encabezado de un texto sugerido por tu docente. Con las siguientes características:
- centrados
- fuente Arial
- 16 ptos
- color azul

## SEMANA 2 (2 de Agosto al 6 de Agosto)

#### **ACTIVIDAD INICIAL:**

Responde las siguientes preguntas:

Microsoft Word es un procesador de texto

- A. Verdadero
- B. Falso

2. De cuál menú se puede obtener la opción de agregar una imagen, al documento Word.

- A. Desde el menú "Archivo"
- B. Desde el menú "Inicio"
- C. Desde el menú "Insertar"
- D. Desde el menú "Edición"
- 3. ¿Podemos cambiar el tipo de papel a utilizar en un documento Word?
  - A. Verdadero
  - B. Falso
- 4. ¿Cómo se llaman los tipos de letras que utilizamos en Word?
  - A. Fonts
  - B. Letras
  - C. Manuales
  - D. Ninguna de las Anteriores
- 5. En qué menú encontramos, la función de tablas.
  - A. Menú "IMPRIMIR"
  - B. Menú "ARCHIVO"
  - C. Menú "INICIO"
  - D. Menú "INSERTAR"

# **CONTEXTUALIZACIÓN:**

# Pie de página

La secuencia para que puedas crear un pie de página es la siguiente:

1. Selecciona la pestaña *Insertar*.

| tracio    | insertar   | Diseno de pagina Referencias Corresponder                           | icia kenisar Vista | ACTODAL                                            |                                                                               |
|-----------|------------|---------------------------------------------------------------------|--------------------|----------------------------------------------------|-------------------------------------------------------------------------------|
| a* 🔰      |            |                                                                     | S. Hipervinculo    |                                                    | A A A B Lines de firma                                                        |
| en blanco |            |                                                                     | A Marcador         |                                                    | Fecha y hora                                                                  |
| e página  | Tabla<br>* | Imagen Imágenes Formas SmartArt Gráfico Captura<br>prediseñadas * * | Referencia cruzada | Encabezado Pie de Número de<br>* página * página * | Cuadro Elementos WordArt Letra<br>de texto * rápidos * * capital * 💥 Objeto * |
| mas       | Tablas     | Bustraciones                                                        | Vinculos           | Encabezado y pie de página                         | Texto                                                                         |

# 2. Da clic en *Pie de Página*.

| a *       |        |                                                   |                 | Hipervinculo       |                                   | A                                 |                                          | A School of firma             |
|-----------|--------|---------------------------------------------------|-----------------|--------------------|-----------------------------------|-----------------------------------|------------------------------------------|-------------------------------|
| le página | Tabla  | Imagen Imágenes Formas SmartArt<br>prediseñadas * | Gráfico Captura | Referencia cruzada | Encabezado Pie de M<br>v página - | lúmero de Cuac<br>página * de tex | tro Elementos WordAn<br>to * rápidos * * | Letra<br>capital + M Objeto + |
| inac      | Tablas | Bustraciones                                      |                 | Vinculos           | Encabezado y pie de               | página                            | Te                                       | do                            |

2. Selecciona el tipo de pie de página que deseas.

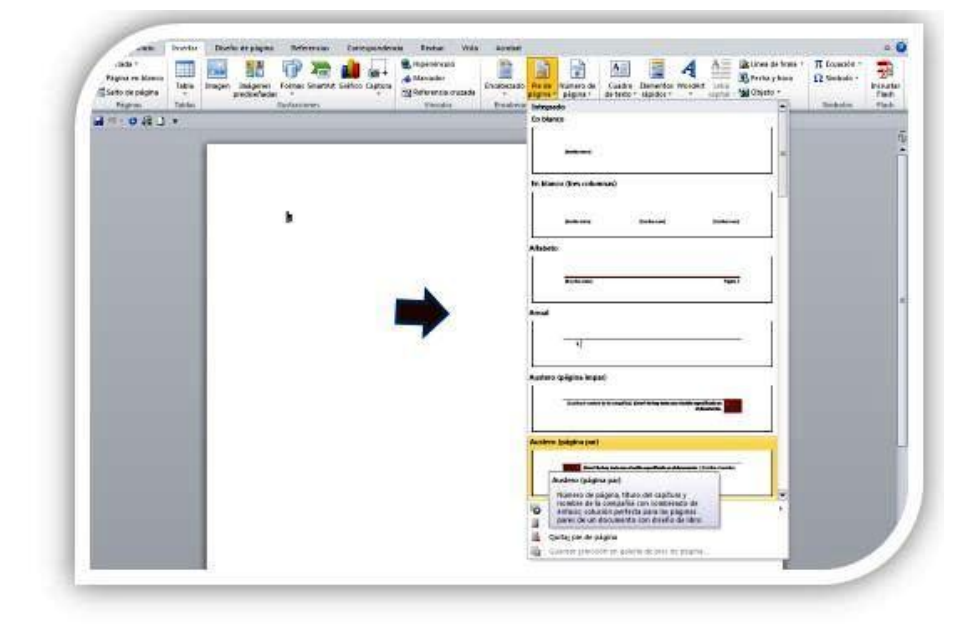

3. Se tiene la opción de escribir un texto e insertar o pegar una imagen y dar el formato de preferencia, tal como se realizó en el encabezado.

| Art Index Index In | Contro de polgéro<br>de la consecución<br>presentación | Anterestati Companying     | A Provincia<br>A Provincia<br>A Nacional<br>A Nacional<br>A Na | Annie<br>Biolemak<br>Frances | Bartle<br>Tis do 10<br>pigner 1 | Personal<br>Anti-Anti-Anti-Anti-Anti-Anti-Anti-Anti-                                                                                                    | Dado te        | 4             |         | Long to fing a<br>factory to the<br>Charts - | TL Transition -<br>CL Employee -<br>Dankareee | Bandla Cast |
|----------------------------------------------------------------------------------------------------|--------------------------------------------------------|----------------------------|----------------------------------------------------------------------------------------------------|------------------------------|---------------------------------|----------------------------------------------------------------------------------------------------|----------------|---------------|---------|----------------------------------------------|-----------------------------------------------|-------------|
| 14-041-                                                                                                    |                                                        |                            |                                                                                                    |                              | All Manoo                       |                                                                                                    |                |               |         | - Q [                                        |                                               |             |
|                                                                                                    |                                                        |                            |                                                                                                    |                              |                                 | -                                                                                                    |                |               |         | -                                            |                                               |             |
|                                                                                                    |                                                        |                            |                                                                                                    |                              | -                               |                                                                                                    | 522            |               |         | -                                            |                                               |             |
|                                                                                                    |                                                        |                            |                                                                                                    |                              | To Manee                        | pres column                                                                                                    | and .          |               |         | 1                                            |                                               |             |
|                                                                                                    |                                                        |                            |                                                                                                    |                              |                                 | -                                                                                                    | 100            |               | -       |                                              |                                               |             |
|                                                                                                    |                                                        |                            |                                                                                                    |                              | Allabein                        |                                                                                                    |                |               |         | -                                            |                                               |             |
|                                                                                                    |                                                        | (guidad (página impie))    |                                                                                                    |                              | <b></b>                         |                                                                                                    |                |               |         | . 1                                          |                                               |             |
|                                                                                                    |                                                        |                            |                                                                                                    | - 11                         |                                 | Contraction of the local division of the local division of the loc |                |               | 1000    | 6. g                                         |                                               |             |
|                                                                                                    |                                                        |                            |                                                                                                    |                              | Anue                            |                                                                                                    |                |               |         | - 14                                         |                                               |             |
|                                                                                                    |                                                        | Revided taligns per        |                                                                                                    | 111                          | - 23                            | 4                                                                                                    |                |               | -       | - 11                                         |                                               |             |
|                                                                                                    |                                                        | 1                          |                                                                                                    | Ó                            |                                 | 1220/2112                                                                                                    |                |               |         | _                                            |                                               |             |
|                                                                                                    |                                                        | Westerne Scherte Houser    |                                                                                                    |                              | 1                               |                                                                                                    |                |               |         | 1                                            |                                               |             |
|                                                                                                    |                                                        | a salada da da da da da da |                                                                                                    | . 11                         |                                 | hiterati h                                                                                                    | transfer party | 1             |         |                                              |                                               |             |
|                                                                                                    |                                                        |                            | 25                                                                                                    |                              | Autora                          | Awayer:                                                                                                    |                |               |         |                                              |                                               |             |
|                                                                                                    |                                                        | Meetiami (pilgina par)     |                                                                                                    |                              |                                 |                                                                                                    |                |               | -       | - 1                                          |                                               |             |
|                                                                                                    |                                                        | -                          |                                                                                                    | - 1                          | 10                              |                                                                                                    | 56 DO 12       | N 16-04       | ormute- |                                              |                                               |             |
|                                                                                                    |                                                        |                            |                                                                                                    |                              | 0                               | ell debeur                                                                                                    | N ON OTHIN O   |               |         | -                                            |                                               |             |
|                                                                                                    |                                                        | Grigen (pågina lægar)      |                                                                                                    |                              | - Q.81                          | Con or by                                                                                                    | pra .          |               |         |                                              |                                               |             |
| 2                                                                                                    | in it plays                                            |                            |                                                                                                    | -                            | a. a.u                          | de anni 10                                                                                                    | at generation  | are de lesare |         |                                              |                                               |             |
| the second second second second second second second second second second second second second second second se                                                                                                    |                                                        | Otione brights pat         |                                                                                                    |                              |                                 |                                                                                                    |                |               | •       |                                              |                                               |             |
|                                                                                                    |                                                        |                            |                                                                                                    | = 81                         |                                 |                                                                                                    |                |               |         | - 8                                          |                                               | I           |
|                                                                                                    |                                                        | -                          |                                                                                                    |                              | _                               | _                                                                                                    | _              | _             |         | _                                            | 04.5                                          | r /         |
| Bines I and   Brisland P. 175                                                                                                    | Annalist watering                                      | 1                          |                                                                                                    |                              | -                               |                                                                                                    |                |               |         | THE PROPERTY OF                              | - D. 199                                      | 1           |

4. Para cerrar la edición da clic sobre algún espacio de la hoja de trabajo. Se visualizará el pie de página automáticamente y se repetirá en todas las hojas del documento.

#### **ACTIVIDAD DE AFIANZAMIENTO:**

- 1. Teniendo en cuenta la explicación dada en clase, realiza en un archivo en Microsoft word el pie de página de un texto propuesto.
- Tu nombre alineado a la izquierda y el Núm. de página, alineado a la derecha.

## VERIFICACIÓN DE APRENDIZAJES:

- ¿Qué tanto aprendí del tema?
- ¿Qué dudas tengo del tema visto en clase?
- ¿dónde puedo aplicar el tema visto?

#### **REFERENCIAS: WEBGRAFÍA.**

https://www.aev.dfie.ipn.mx/Materia word y pp/word/item04/item04.html